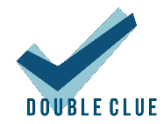

# Integration von F5 BIG-IP APM mit DoubleClue via RADIUS

## 1. Einführung

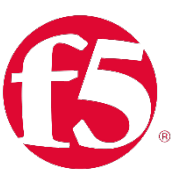

Diese Dokumentation ist für Administratoren gedacht, welche die DoubleClue Multi-Faktor-Authentifizierung (MFA) zusammen mit F5 BIG IP APM verwenden möchten.

## 2. Vorbereitung von DCEM als RADIUS-Server

Sie müssen im DoubleClue Enterprise Management-System (DCEM) eine "NAS-Client"-Konfiguration hinzufügen.

| V DOUBLE CLUE                                      |                                                                  |                             |               |  |  |
|----------------------------------------------------|------------------------------------------------------------------|-----------------------------|---------------|--|--|
| <ul> <li>System</li> <li>Administration</li> </ul> | <ul> <li>NAS-Clients</li> <li>Hinzufügen</li> <li>Änd</li> </ul> | ern 🗙 Löschen               |               |  |  |
| <ul> <li>OTP Tokens</li> <li>RADIUS</li> </ul>     | Name↓<br>Keine Einträge vorhanden.                               | Hinzufügen                  |               |  |  |
| 😢 NAS-Clients                                      |                                                                  | Name                        | F5 BIG IP APM |  |  |
| RADIUS-Reporting                                   | Einträge gesamt: 0                                               | IP-Nummer                   | 172.45.163.26 |  |  |
| 🌣 Einstellungen                                    |                                                                  | Shared Secret               |               |  |  |
| SAML                                               |                                                                  | Challenge verwenden         |               |  |  |
| OpenID/OAuth                                       |                                                                  | Benutzerpasswort ignorieren |               |  |  |
| ▶ UserPortal                                       |                                                                  | ✓ OK 🛛 🗶 Ab                 | obrechen      |  |  |

- 1. Gehen Sie in DCEM zum Hauptmenüpunkt "RADIUS", Submenü "NAS-Clients", und klicken Sie auf "Hinzufügen".
- 2. Die "IP-Nummer" muss die Quell-IP der F5-Anwendung sein.
- 3. Setzen Sie in den Checkboxen "Challenge verwenden" und "Benutzerpasswort ignorieren" keinen Haken.
- 4. Klicken Sie auf "OK". Die Konfiguration wird sofort danach wirksam sein.

### 3. Konfiguration von F5 BIG-IP APM

Hier wird Ihnen gezeigt, wie Sie DCEM an F5 BIG-IP APM anbinden.

#### 3.1 Definition des RADIUS-Servers auf der BIG-IP

|                                                                           |                                                          |                   | BIG-IP v14.0.0.1 |  |  |
|---------------------------------------------------------------------------|----------------------------------------------------------|-------------------|------------------|--|--|
| Hostname: bigip.f5demo.com Date: Se<br>IP Address: 5.189.168.115 Time: 12 | p 27, 2018 User: admin<br>:00 PM (CEST) Role: Administra |                   |                  |  |  |
| CONLINE (ACTIVE)<br>Standalone                                            |                                                          |                   |                  |  |  |
| Main Help About                                                           | Access >> Authentication >>                              | DoubleClou        |                  |  |  |
| Statistics                                                                | o - Properties                                           |                   |                  |  |  |
| IApps                                                                     | General Properties                                       |                   |                  |  |  |
| Wizards                                                                   | Name                                                     | DoubleClou        |                  |  |  |
| RPA Local Traffic                                                         | Partition / Path                                         | Common            |                  |  |  |
| City cocal tranic                                                         | Туре                                                     | RADIUS            |                  |  |  |
| Traffic Intelligence                                                      | Configuration                                            |                   |                  |  |  |
| Acceleration                                                              | Mode                                                     | Authentication    |                  |  |  |
|                                                                           | Server Connection                                        | Use Pool * Direct |                  |  |  |
| Access                                                                    | Server Address                                           | 172.45 163.26     |                  |  |  |
| Guided Configuration                                                      | Authentication Service Port                              | 1812              |                  |  |  |
| Overview                                                                  | Secret                                                   |                   |                  |  |  |
| Profiles / Policies                                                       | Confirm Secret                                           |                   |                  |  |  |
| Authentication +                                                          |                                                          |                   |                  |  |  |
| Single Sign-On                                                            | NAS IP Address                                           |                   |                  |  |  |
| Federation >                                                              | NAS IPV6 Address                                         |                   |                  |  |  |
| Connectivity / VPN                                                        | NAS Identifier                                           |                   |                  |  |  |
| Secure Web Gateway                                                        | Timeout                                                  | 60 seconds        |                  |  |  |
| Access Control Lists                                                      | Retries                                                  | 3                 |                  |  |  |
| Webtops                                                                   | Character Set                                            | UTF-8             |                  |  |  |
| Device Management                                                         | Service Type                                             | Default           |                  |  |  |
| Shared Objects                                                            | Update Delete                                            |                   |                  |  |  |
| Network                                                                   |                                                          |                   |                  |  |  |
| System                                                                    |                                                          |                   |                  |  |  |

- 1. Gehen Sie zu "Main" > "Access" > "Authentication".
- Fügen Sie unter "Configuration" eine "Server Address", den "Authentication Service Port", das "Secret" sowie eine "NAS IP Address" ein.
   <u>Bitte beachten Sie</u>: Die "Server Address" sowie die "NAS IP Address" müssen identisch mit der IP-Adresse sein, welche Sie in DCEM konfiguriert haben (s. voriges Kapitel).
- 3. Geben Sie bei "Timeout" mindestens 60 Sekunden ein, wir empfehlen jedoch 120 bis 180 Sekunden.

#### 3.2 Definition der Access Policy

| 6                                   | Letty Acoust Delay                                                                                                    |  |  |  |  |  |  |
|-------------------------------------|----------------------------------------------------------------------------------------------------|--|--|--|--|--|--|
| Access                              | Access Policy: /Common/sparkview_rdp Edit Endings (Indexp End (Adva), Adva)                                                                                                    |  |  |  |  |  |  |
| Sart)                               | Salars + - Salars                                                                                                    |  |  |  |  |  |  |
| Add Net                             | Nevro III III III III III III III III III I                                                                                                    |  |  |  |  |  |  |
| An access<br>You can i<br>Please se | a poly institute of a last point, actions, and one or more endings. To invest a new action, this configure an action or ending, data on the last hold below. To delete an action, data on the last poly endines and the last To delete an action, data on the last poly endines. The invest a new action, the last poly endines action, data on the last poly endines and the last to delete an action, data on the last poly endines and the last To delete an action, data on the last poly endines. The invest poly endines action action ac |  |  |  |  |  |  |

Legen Sie die Access Policy gemäß obigem Screenshot fest und definieren Sie die "Logon Page", die "RADIUS Auth" sowie das "SSO Credential Mapping" wie folgt:

#### 3.2.1 Definition der Logon-Page

Hier legen Sie die GUI der Logon-Page fest:

| 6                                                                                                    |                                      |                                                                                                    |               |                       |                |              |           | Contraction of the second second se |
|----------------------------------------------------------------------------------------------------|--------------------------------------|----------------------------------------------------------------------------------------------------|---------------|-----------------------|----------------|--------------|-----------|----------------------------------------------------------------------------------------------------|
| Access Policy: /Common/sparkview_rdp Edit Endings (Endings: Demy (Idrault), Allow)                                                                                                    |                                      |                                                                                                    |               |                       |                |              |           |                                                                                                    |
|                                                                                                    | Properties Branch Rules              |                                                                                                    |               |                       |                |              | 1         |                                                                                                    |
| Start) Start) Start - Sectorated + Sabus + Sabus + Sabus Sabus Sabus Sabus Sabus Sabus Sabus Sabus Sabus Sabus Sabus Sabus Sabus Sabus Sabus Sabus Sabus Sabus Sabus Sabus Sabus Sabus Sabus Sabus Sabus Sabus Sabus Sabus                     | Name: [Logon Page(1)                 |                                                                                                    |               |                       |                | c            |           |                                                                                                    |
| fabox +-                                                                                                    | Logon Page Agent                     |                                                                                                    |               |                       |                |              |           |                                                                                                    |
| Bad +-es-                                                                                                    | Split domain from full Username No 💌 |                                                                                                    |               |                       |                |              |           |                                                                                                    |
| fallack +-m-                                                                                                    | CAPTOHA Configuration                | Non                                                                                                    | e •           |                       |                |              |           |                                                                                                    |
|                                                                                                    | Type                                 | Post Variable Na                                                                                         | me            | Session Variable Name | Clean Variable | Values       | Read Only |                                                                                                    |
| Add New Macro                                                                                                    | 1 text •                             | usemame                                                                                                  |               | username              | No 🔻           |              | No •      |                                                                                                    |
|                                                                                                    | 2 password •                         | pessword                                                                                                 |               | password              | No. V          |              | No T      |                                                                                                    |
|                                                                                                    | 3 none •                             | field3                                                                                                   | -             | Feld3                 | No T           |              | No *      |                                                                                                    |
| We store prior substance of a start point, accord, and one or more enough, to start a new accord, but to the + split a<br>You can not invited with Points Without P. On the new points for these accord Templates and Without a not cive Point | 4 none •                             | field4                                                                                                   |               | Feld4                 | No •           |              | No •      | And where output to and a purpose out, an or proteined active policy time, to employ active policy outputs.                                                                                                    |
| Please set the <u>Online Heats</u> for more Visual Policy Editor basics.                                                                                                    | 5 none 🔻                             | field5                                                                                                   | =             | Fields                | No 🔻           |              | No •      | and the stand stand stand of the party stands of the stand of the stand of the stand stands.                                                                                                    |
|                                                                                                    | Customization                        |                                                                                                    |               |                       |                |              | Import    |                                                                                                    |
|                                                                                                    | Language                             | en T                                                                                                    | _             |                       | 5              | leset all de | tautes    |                                                                                                    |
|                                                                                                    | 1000 A 1000 A 10                     | Provinsion and the second                                                                                | -             | nourie                | 14             | bella filos  |           |                                                                                                    |
|                                                                                                    | Form Header Text                     | Secure Logon <br< td=""><td>&gt; for PS Netw</td><td>1005</td><td></td><td></td><td></td><td></td></br<> | > for PS Netw | 1005                  |                |              |           |                                                                                                    |
|                                                                                                    | Logon Page Input Field               | Username                                                                                                 |               |                       |                |              |           |                                                                                                    |
|                                                                                                    | Logon Page Input Field               | Password                                                                                                 |               |                       |                |              |           |                                                                                                    |
|                                                                                                    | Logon Button                         | Logon                                                                                                    | Logon         |                       |                |              |           |                                                                                                    |
|                                                                                                    | Front Image                          | Rectars Image I Revert to Default                                                                        |               |                       |                |              |           |                                                                                                    |
|                                                                                                    | Save Password Checkbox               | Save Password                                                                                            | Save Password |                       |                |              |           |                                                                                                    |
|                                                                                                    | New Password Prompt                  | New Password                                                                                             |               |                       |                |              |           |                                                                                                    |
|                                                                                                    | Verify Password Prompt               | Verify Password                                                                                          |               |                       |                |              | 1         |                                                                                                    |
|                                                                                                    | Cancel Save                          |                                                                                                    |               |                       |                |              | Help      |                                                                                                    |
|                                                                                                    |                                      |                                                                                                    |               |                       |                |              |           |                                                                                                    |

#### 3.2.2 Integration des RADIUS-Servers

Definieren Sie den RADIUS-Server wie im folgenden Screenshot gezeigt. Der Name des "AAA Server" muss sich aus dem "Partition / Path" sowie dem "Name" der im Screenshot aus Kapitel 3.1 angezeigten RADIUS-Konfiguration zusammensetzen.

| 1 Apoly Access Policy                                                                                                    |                            |                                |                                                                                                    |
|----------------------------------------------------------------------------------------------------|----------------------------|--------------------------------|----------------------------------------------------------------------------------------------------|
| Access Policy: /Common/sparkview_rdp Edit Endings (Endings: Deny [dufault], Alow)                                                                                                    |                            |                                | 7                                                                                                    |
|                                                                                                    | Properties Branch Rules    |                                | -                                                                                                    |
| Bart                                                                                                    | Name: RADIUS Auth          |                                |                                                                                                    |
|                                                                                                    | RADIUS                     |                                |                                                                                                    |
| Bad +-m                                                                                                    | AAA Server                 | /Common/DoubleClou •           |                                                                                                    |
| falback +-+>                                                                                                    | Show Extended Error        | Enabled                        |                                                                                                    |
|                                                                                                    | Max Logon Attempts Allowed | 3 *                            |                                                                                                    |
| Add New Marro                                                                                                    | Username Source            | %(session.logon.last.username) |                                                                                                    |
|                                                                                                    | Password Source            | %(session.logon.last.password) |                                                                                                    |
| An excess policy results of a set of each actions, and one or more ending. To each are weaking, data on the + each. To early<br>the care per facend with <u>Decirca Minich</u> On the main reception percent <u>Templetes and Wilserds</u> , and click <u>Device Wil</u><br>Press are the <u>Decirca bine</u> for some Vessal Policy Entities beaux. | Cancel Sere                | jed                            | So the <b>Add Harpe</b> balance had a purpose-balls and <i>af producted</i> account pairs terms, the simplify account pairs (creation,<br>whitry <b>Hamagery Viewed</b> Pairley Editors on the <u>dod's website</u> for more on creating and editing an account pairs. |

#### 3.2.3 SSO Credential Mapping

Hier wird die Eingabe der Benutzer-Anmeldedaten von RADIUS an SSO gemappt.

| 1 Apoly Access Policy                                                                                                    |                                                         |                                     | Contemport                                                                                                    |
|----------------------------------------------------------------------------------------------------|---------------------------------------------------------|-------------------------------------|----------------------------------------------------------------------------------------------------|
| Access Policy: /Common/sparkview_rdp Edit Endings (Endings: Deny [default], Alow)                                                    |                                                         |                                     |                                                                                                    |
| Solitest +                                                                                                    | Properties Branch Rules<br>Name: SSO Credential Mapping |                                     | -                                                                                                    |
| IP Reputation Bud A state                                                                                                    | Variable Assign: SSO Crede                              | ntial Mapping                       |                                                                                                    |
| falback                                                                                                    | SSO Token Username                                      | mcget (session.logon.lagt.usemame)  |                                                                                                    |
|                                                                                                    | SSO Token Password                                      | Password from Logon Page *          |                                                                                                    |
| Add New Macro                                                                                                    |                                                         | Incet (session.logon.last.password) |                                                                                                    |
|                                                                                                    |                                                         |                                     |                                                                                                    |
| An access policy consists of a start point, actions, and one or more endings. To insert a new action, click on the + sign. To config |                                                         |                                     | lick the Add Macro button to add a purpose-built set of predefined access policy items, to simplify access policy creation. |
| You can get started with Device Wizards. On the main ravigation pane, expand Templates and Wizards, and click Device Wiz             |                                                         |                                     | alicy Manager: Visual Policy Editor on the AskF5 website for more on creating and editing an access policy.                 |
| Please see the Online Help for more Visual Policy Editor basics.                                                                     |                                                         |                                     |                                                                                                    |
|                                                                                                    |                                                         |                                     |                                                                                                    |
|                                                                                                    |                                                         |                                     |                                                                                                    |
|                                                                                                    |                                                         |                                     |                                                                                                    |
|                                                                                                    |                                                         |                                     |                                                                                                    |
|                                                                                                    |                                                         |                                     |                                                                                                    |
|                                                                                                    |                                                         |                                     |                                                                                                    |
|                                                                                                    |                                                         |                                     |                                                                                                    |
|                                                                                                    |                                                         |                                     |                                                                                                    |
|                                                                                                    |                                                         |                                     |                                                                                                    |
|                                                                                                    |                                                         |                                     |                                                                                                    |
|                                                                                                    | Cancel Save                                             |                                     | Help                                                                                                    |
|                                                                                                    |                                                         |                                     |                                                                                                    |